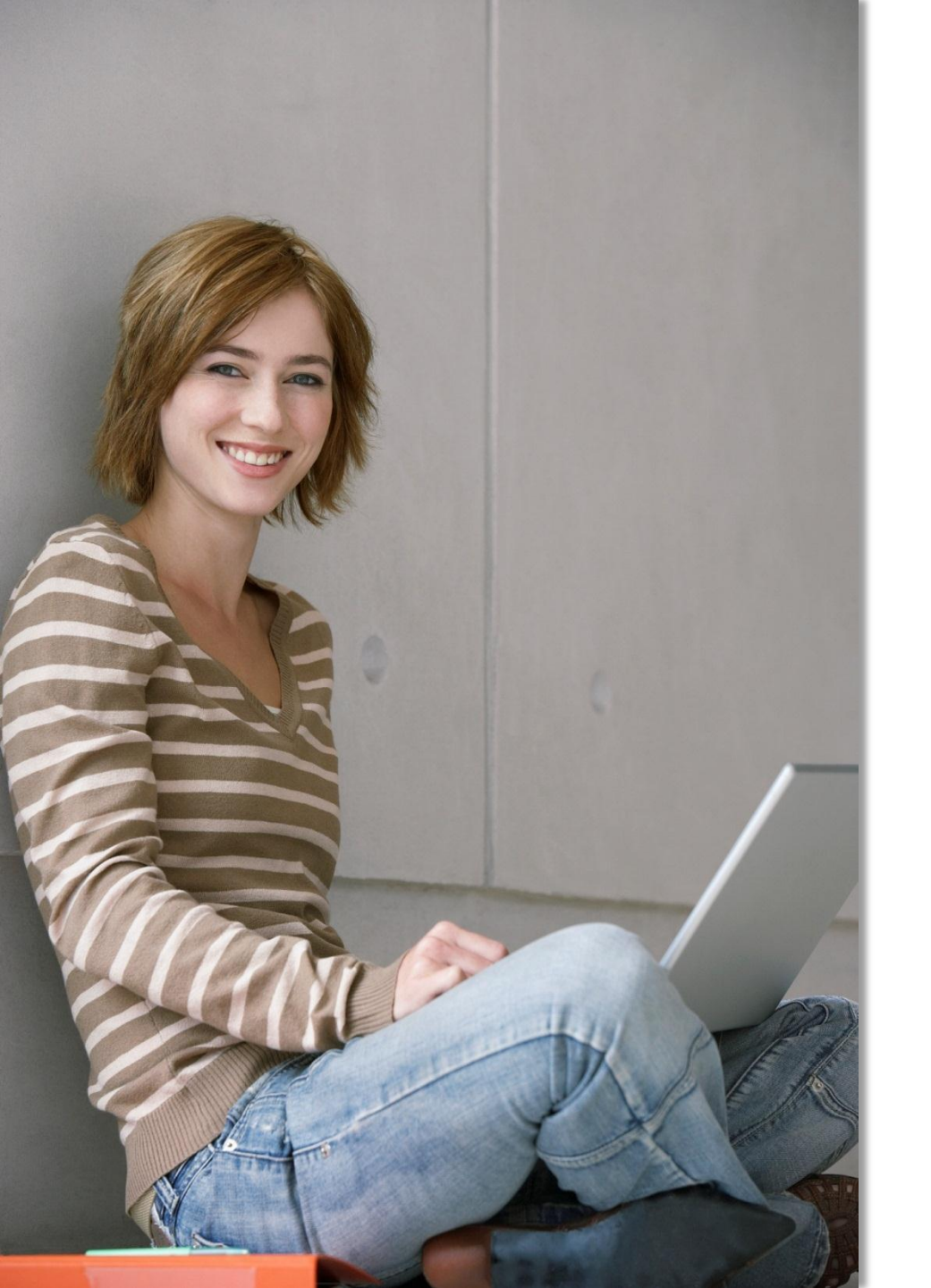

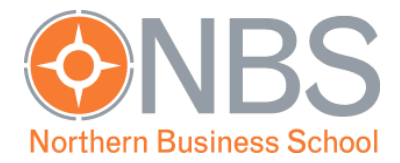

# Intranet der Hochschule Wismar

# Einführung in die Bedienung

### Startseite

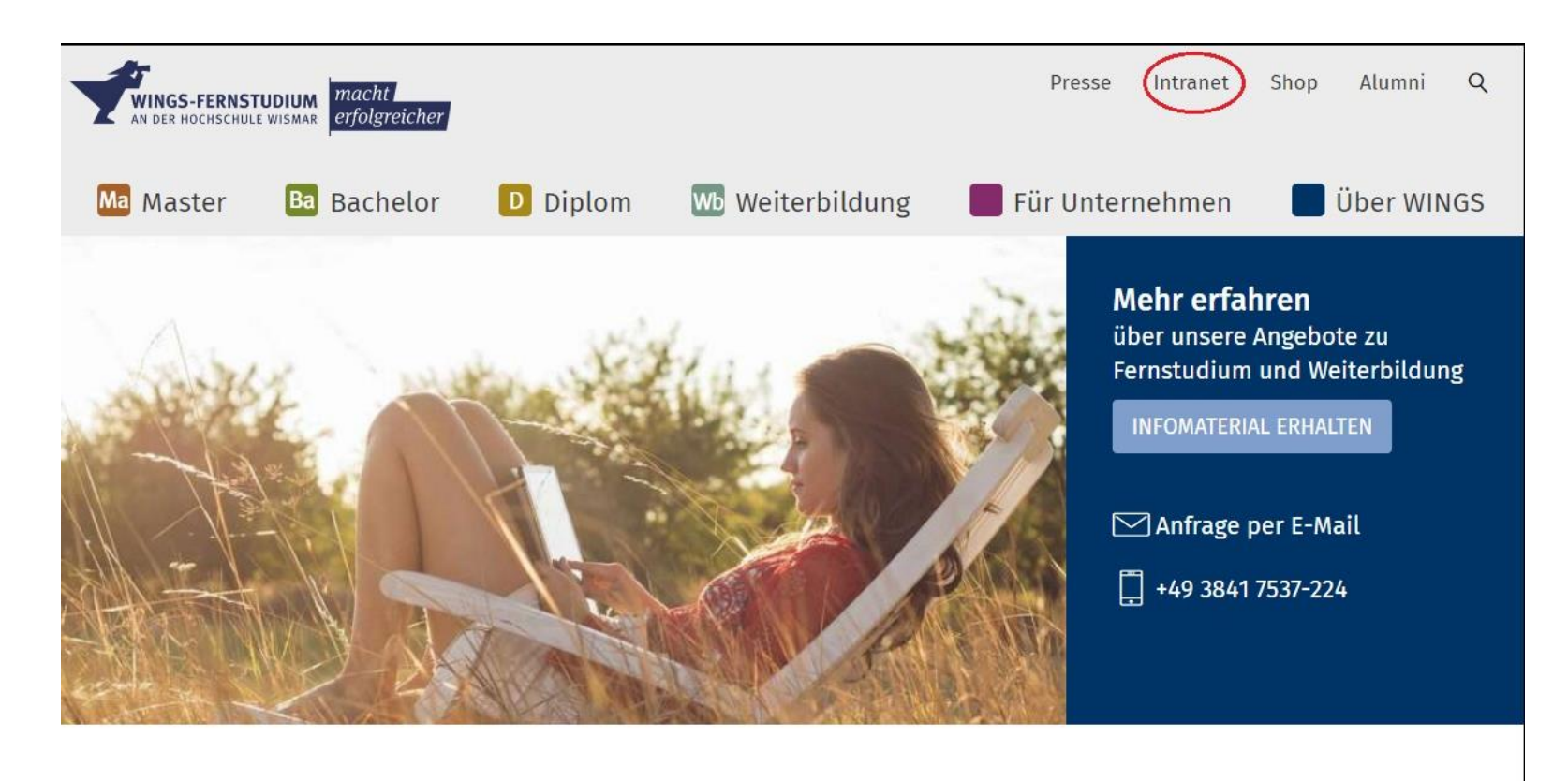

Zum Intranet der Hochschule Wismar gelangen Sie auf der Homepage <u>www.wings.hs-wismar.de</u> über den Reiter "Intranet".

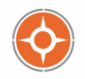

#### Intranet

Die WINGS-App ist bei iTunes und im Google Playstore erhältlich

- Playstore
- iTunes
- Anleitung f
  ür BlackBerry

LSF - (Hochschul-Informationssystem)

- Stud.IP
- E-Mail-Messenger

Aktuelles zum Thema Fernstudium

Ganz unten auf der Webseite Intranet finden Sie den Link "LSF-(Hochschul-Informationssystem)". Über diesen gelangen Sie zum Login Bereich.

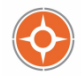

# Intranet - Einloggen

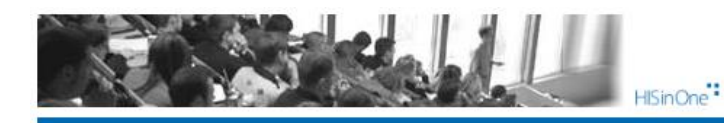

| Studentisches Leben                    |   |
|----------------------------------------|---|
| Sie sind hier: Startseite              |   |
| Studentenwerk                          |   |
| Wismar & Umgebung                      |   |
| Verifikation von Studienbescheinigunge | n |
| Liste der Regelstudienzeiten           |   |
| Anleitungen Online Prüfungsanmeldung   | , |
| Anleitungen Pr. Anm. Fernstudenten     |   |
|                                        |   |

Herzlich willkommen beim LSF Online-Portal - dem Hochschulportal für Studierende, Studieninteressierte, Lehrende und Mitarbeiter

|   | 1000  | 2                 | Ŕ       |
|---|-------|-------------------|---------|
|   |       | N                 | R       |
| - | 1.7   | 10 44             | nr<br>Ì |
| F | 1     | 20 6 1<br>21 - GI | a<br>V  |
|   | de l' | -                 | -       |

| 1 dosmont |
|-----------|
| Anmelden  |

#### Bitte geben Sie hier Ihren Benutzernamen und Passwort von der Hochschule Wismar ein.

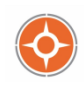

#### Zugangsdaten der Hochschule Wismar

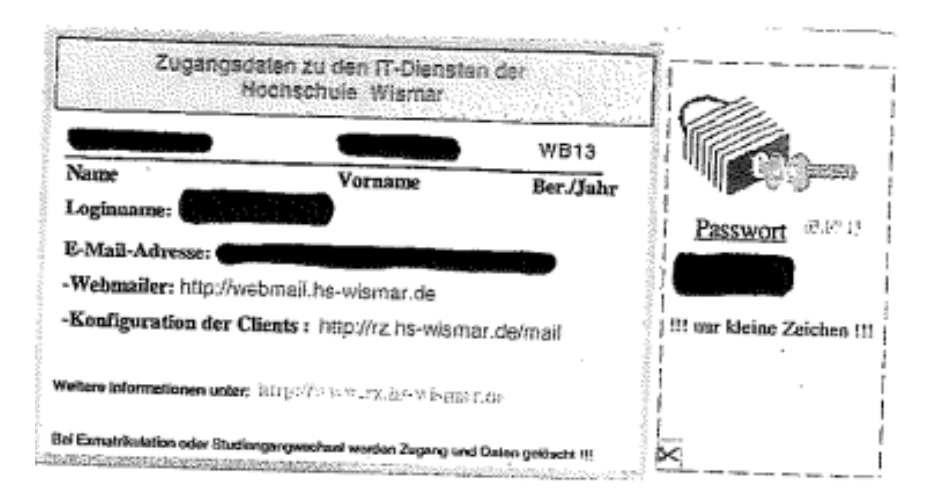

Diesen kleinen Zettel mit Ihren Zugangsdaten für das Intranet der Hochschule Wismar erhalten Sie zusammen mit Ihrem Zulassungsbescheid direkt von der Hochschule Wismar per Post.

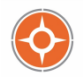

# Intranet - Die eigene Startseite

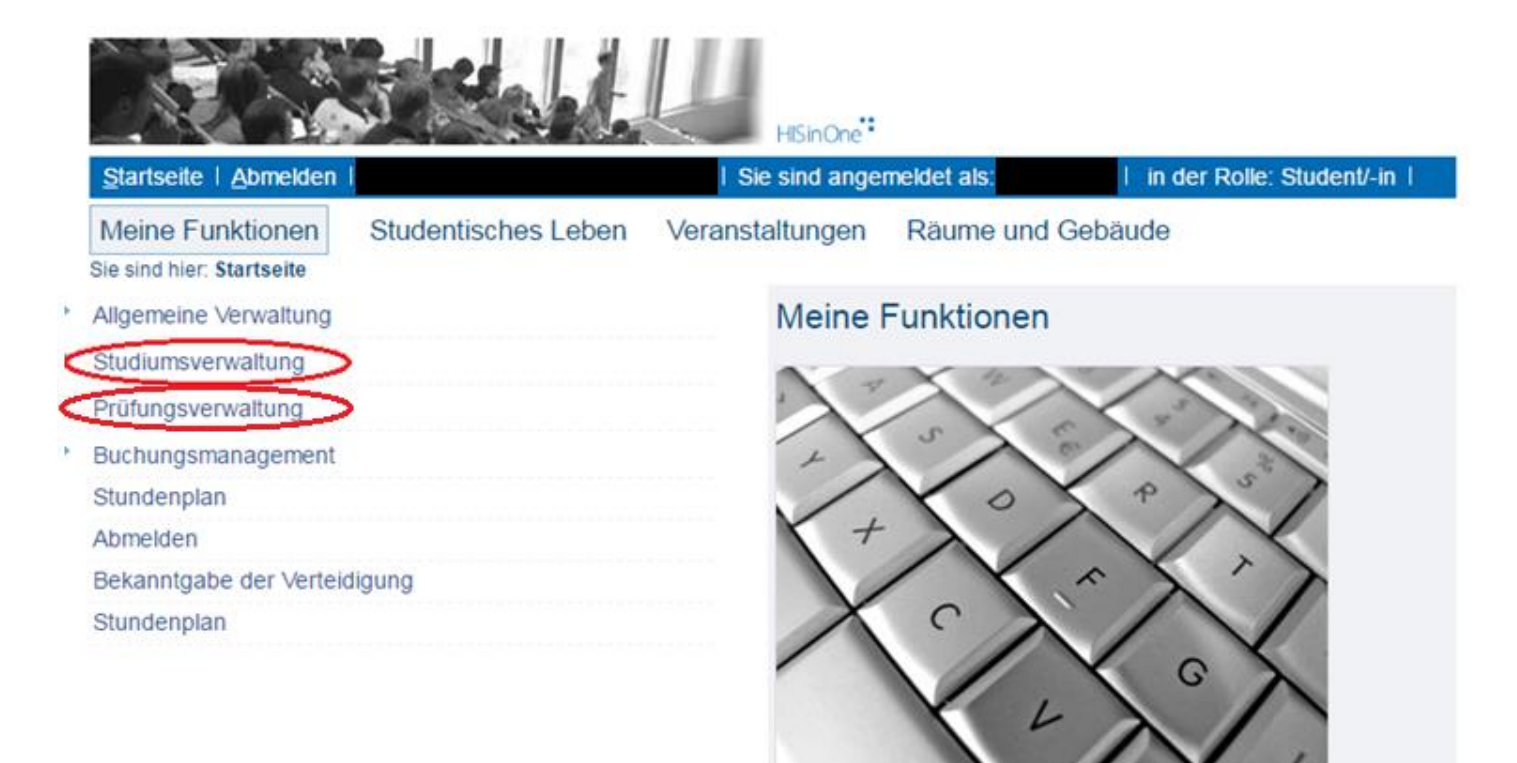

Auf der eigenen Startseite können Sie sich z. B. über den Link "Studiumsverwaltung" Ihre Studienbescheinigungen oder über den Link "Prüfungsverwaltung" Ihre Leistungsübersichten herunterladen.

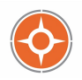

# Intranet - Studienbescheinigungen

|                                                                                                    | HISinOne                                                                                                    |  |  |
|----------------------------------------------------------------------------------------------------|----------------------------------------------------------------------------------------------------|--|--|
| Startseite   Abmelden     Si                                                                                                    | ie sind angemeldet als:                                                                                                    |  |  |
| Meine Funktionen         Studentisches Leben         Veranst           Sie sind hier: <u>Startseite</u> <u>Studiumsverwaltung</u> | taltungen Räume und Gebäude                                                                                                    |  |  |
| Allgemeine Verwaltung                                                                                                    | Studiumsverwaltung                                                                                                    |  |  |
| Studiumsverwaltung                                                                                                    | Lifetext                                                                                                    |  |  |
| Prüfungsverwaltung                                                                                                    |                                                                                                    |  |  |
| Buchungsmanagement                                                                                                    | ACHTUNG: (nur für Direcktstudenten) Aufgrund der europaweiten Umstellung auf SEPA ist eine Rückmeldung per LSF aktuell nicht möglich,<br>bitte überweisen Sie den fälligen Betrag auf das folgende Konto: |  |  |
| Stundenplan                                                                                                    | Verwendungszweck: "Name u. Matrikelnummer" Rückmeldung.<br>Empfänger: Hochschule Wismar                                                                                                    |  |  |
| Abmelden                                                                                                    | IBAN-Nr.: DE19140510001000018330; SWIFTBIC: NOLADE21WIS;<br>Wir bitten um Ibr Verständnist Vielen Dankt                                                                                                   |  |  |
| Bekanntgabe der Verteidigung                                                                                                    |                                                                                                    |  |  |
| Stundenplan                                                                                                    |                                                                                                    |  |  |
|                                                                                                    | Angaben zur amtlichen Statistik                                                                                                    |  |  |
|                                                                                                    | Studienbescheinigungen für alle Semester                                                                                                    |  |  |
|                                                                                                    | Studienbescheinigungen für alle Semester Fernstudenten                                                                                                    |  |  |
|                                                                                                    |                                                                                                    |  |  |

Über den Link **"Studienbescheinigungen für alle Semester Fernstudenten"** können Sie sich Ihre **Studienbescheinigungen** herunterladen.

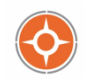

# Intranet - Leistungsübersichten

|   | HisinOne*                                                  |                     |                            |                         |                              |          |  |  |
|---|------------------------------------------------------------|---------------------|----------------------------|-------------------------|------------------------------|----------|--|--|
|   | Startseite   Abmelden                                      |                     | Sie sind ang               | emeldet als:            | in der Rolle: Student/-in    |          |  |  |
|   | Meine Funktionen<br>Sie sind hier: <u>Startseite</u> + Pri | Studentisches Leben | Veranstaltungen            | Räume und Gebä          | ude                          |          |  |  |
| Þ | Allgemeine Verwaltung                                      |                     | Prüfur                     | igsverwaltung           |                              |          |  |  |
| Þ | Studiumsverwaltung                                         |                     | 1 1:16                     | -tt                     |                              |          |  |  |
| Þ | Prüfungsverwaltung                                         |                     | H                          | elext                   |                              |          |  |  |
| Þ | Buchungsmanagement                                         |                     | ( <sup>1</sup> <u>Anle</u> | tungen Online Prüfungs  | anmeldung                    |          |  |  |
|   | Stundenplan                                                |                     | @_Anle                     | tungen Pr. Anm. Fernst  | udium                        |          |  |  |
|   | Abmelden                                                   |                     |                            |                         |                              |          |  |  |
|   | Bekanntgabe der Verteid                                    | ligung              |                            | üfungeen und ehmeld     |                              |          |  |  |
|   | Stundenplan                                                |                     |                            | utungsan- und -apmeid   | ung                          |          |  |  |
|   |                                                            |                     | <u>N</u>                   | oten- und Klassenspiege | el NUR Fernstudenten         |          |  |  |
|   |                                                            |                     |                            | üfungsbescheinigunger   | (Leistungsübersicht -pdf zum | Drucken) |  |  |
|   |                                                            |                     |                            |                         |                              |          |  |  |

Über den Link "**Prüfungsbescheinigungen (Leistungsübersicht –pdf zum Drucken)**" können Sie sich Ihre **Leistungsübersichten** herunterladen.

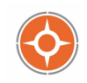

## Bei Rückfragen stehen wir Ihnen gern zur Verfügung!

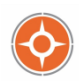